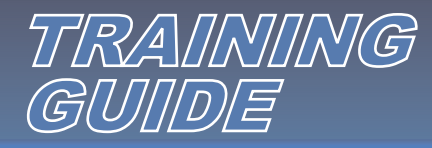

## **Convert & Approve**

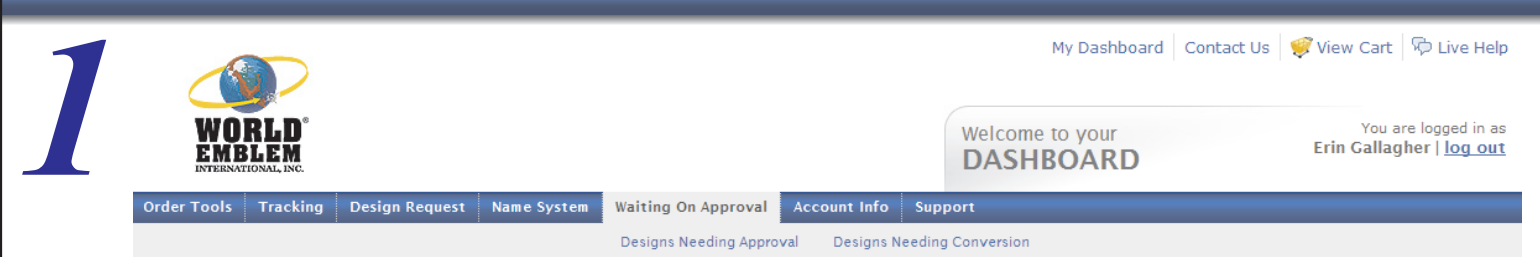

Under Waiting on Approval, users will see Designs Needing Conversion and Designs Needing Approval.

**Designs Needing Conversion** are Electronic Simulations (computer generated images) that need to be converted into Production Files so that an actual physical sample can be created.

**Designs Needing Approval** are samples that are Approved by the end customer and can no longer be edited. These designs are highlighted and saved in our system as Approved.

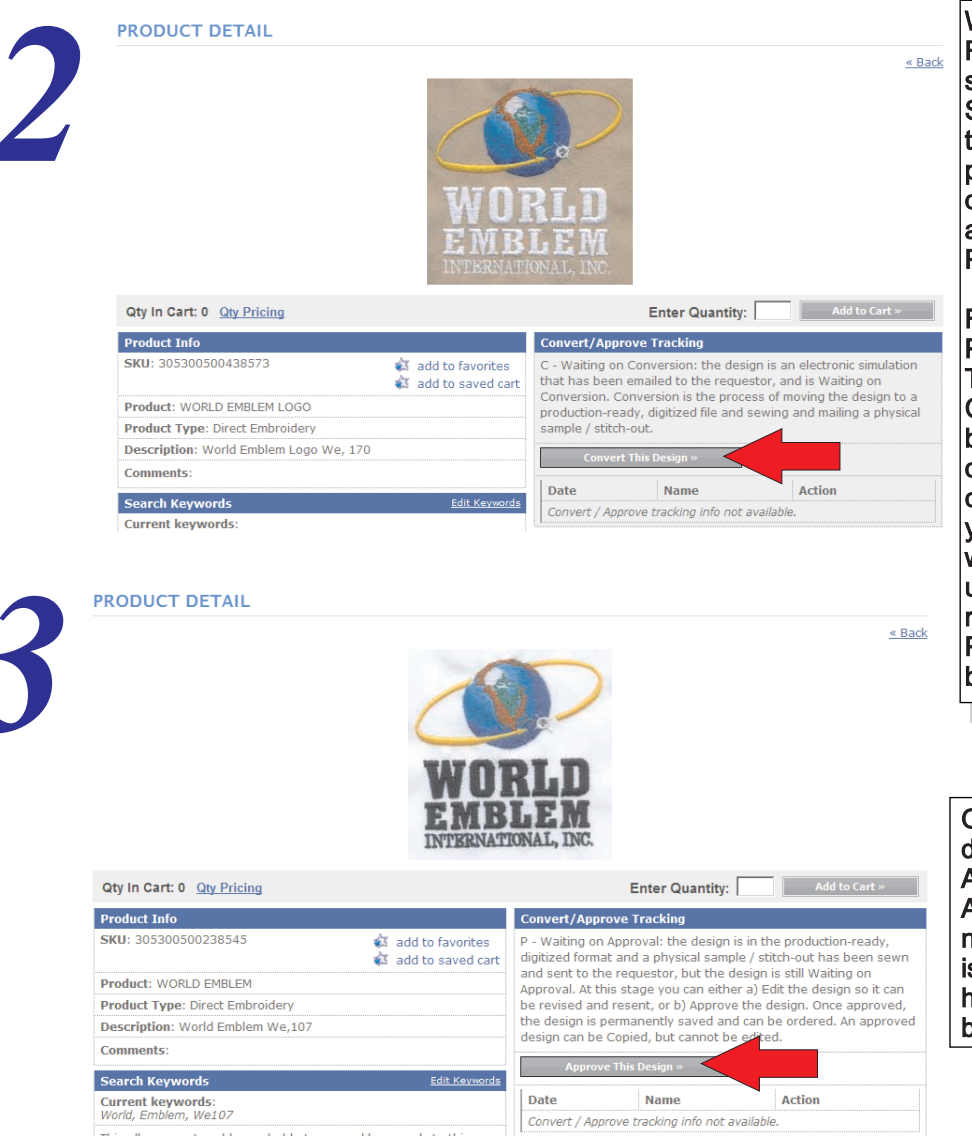

## Convert

When new designs are set up on the Design Request screen, users have the option of setting up a design as an Electronic Simulation (computer generated image of the design). In order to request an actual physical sample, users must Convert the design. When a design is converted, our artists digitize or draw the artwork for Production to take place.

Find a design and click on it to open the Product Details. Under Convert/Approve Tracking, you'll see the status is C for Convert. Click on the Convert This Design button to generate a Production file. The date and full name of the user logged into the catalog will appear. Please send an email to your Sales Support Representative if you would like to request physical samples. The users is responsible for any charges resulting from converting the design to a Production File. At this point, edits can still be made to the design.

## Approve

Once all edits have been done and the design is completed, you have the option to Approve the design by clicking on the Approve This Design button. The user's full name and date will appear when the design is Approved. The design will also be highlighted in the search results and blocked from any future edits.

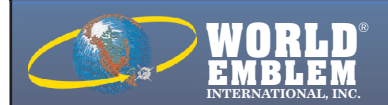

MAIN OFFICE: 1500 N.E. 131 ST. MIAMI, FL 33161 PH: (800)766-0448 • FAX: (800)880-2073 www.worldemblem.com